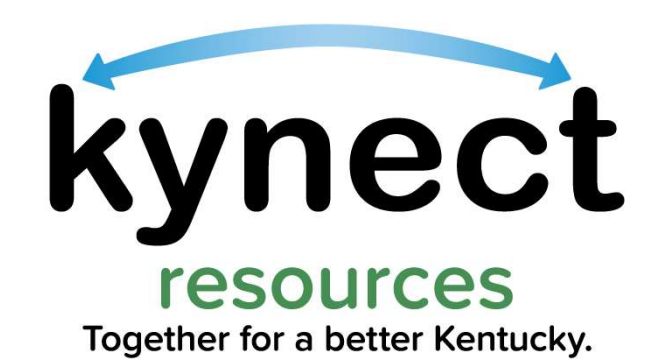

# kynect resources Overview

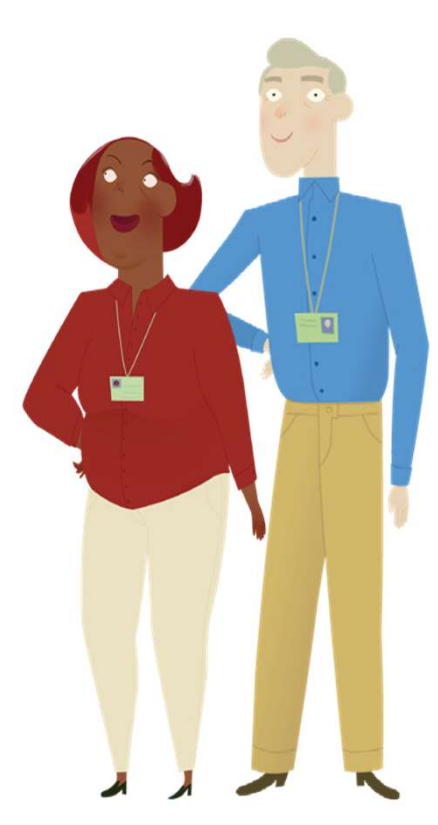

1

**kynect** is the Cabinet for Health and Family Services program family for health coverage, benefits, and resources.

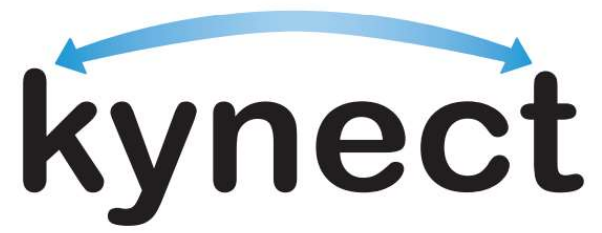

Together for a better Kentucky

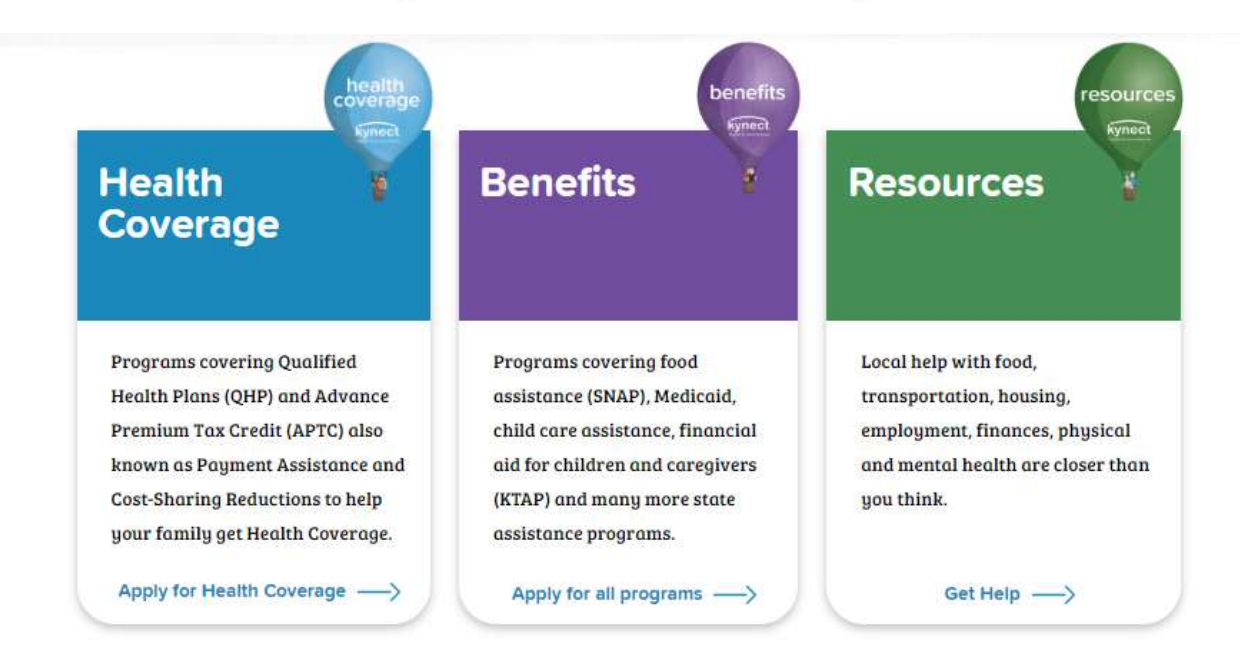

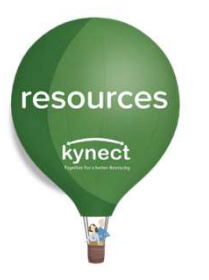

# kynect resources Introduction

**kynect resources** is a directory of programs, services, and supports throughout the Commonwealth of Kentucky.

**kynect resources** has built-in tools for users to help facilitate connecting residents to those supports.

#### Mission

**kynect resources** was developed with the primary mission of bringing together Community Partners and Commonwealth agencies into a comprehensive, **single platform** that **connects Kentuckians to their services.** 

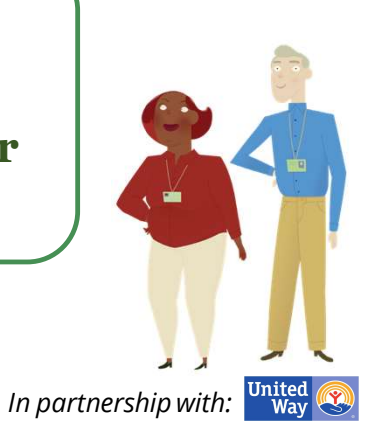

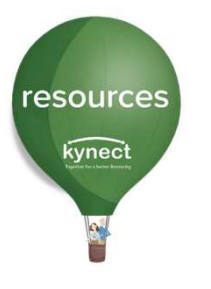

# kynect resources Advantages

- $\checkmark\,$  Reduced barriers to finding help
- $\checkmark\,$  Faster connections to available resources
- $\checkmark\,$  One-stop-shop for a variety of needs
- ✓ Closed loop referral process to guide improved outcomes, strengthen partnerships, promote wrap around services to residents.
- Collect insights and key metrics concerning Social Determinants of Health (SDoH) to help inform policy, processes, practices and identify potential gaps in services
- ✓ kynect resources Incentive Initiative for not-for-profit organizations

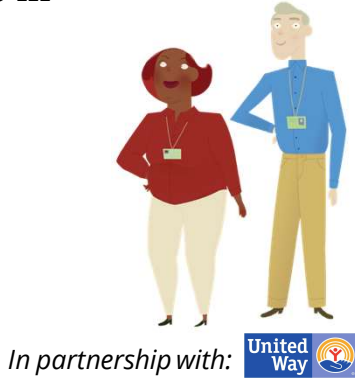

# **Referral Visual Highlighting United Way Referral Support**

**Community Partner 1** works with a resident seeking services for obtaining GED. Resident shares that they are only working part time and struggle to pay for baby supplies. **CP1** uses **kynect resources** to find organization that provides free formula and childcare. They create a referral to that organization in **kynect resources** 

**Community Partner 2** receives an email from **kynect resources** notifying them of the referral

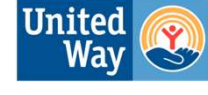

Outreach to Community Partner with open referrals older than 1 week

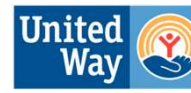

Outreach to resident to confirm need has been met

**CP2** logs in to **kynect resources** and contacts the resident **CP2** provides the resident with the resource (or may not.) **CP2** closes the referral in **kynect resources** so the outcome data is logged. Referral Specialists close referral in **kynect resources** when organizations is not onboarded, and the referral is older than 2 weeks resources

# Social Determinants of Health

Stehle Vulnerable In-Crisia N/A **Risk Factors** Adult Education Community Involvement Food Housing Life Skills Mental Health Mobility Disabilities Employment Health Care Coverage Income Legal Childoare Children's Education Parenting Skills Safety Substance Abuse Family/Social Relations

Social Determinants of Health (SDOH) are life factors that may influence overall health. These may include where people live and work, age, access to transportation and other considerations and systems that determine their condition of daily life.

**kynect resources** collects and shares SDOH information to provide a holistic view of resident needs to Community Partners who support those needs. This helps to prioritize action and identify resident needs across the Commonwealth.

SDoH information is shared between **kynect resources** and Kentucky Health Information Exchange (KHIE)

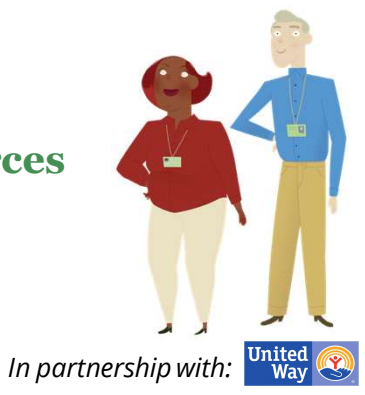

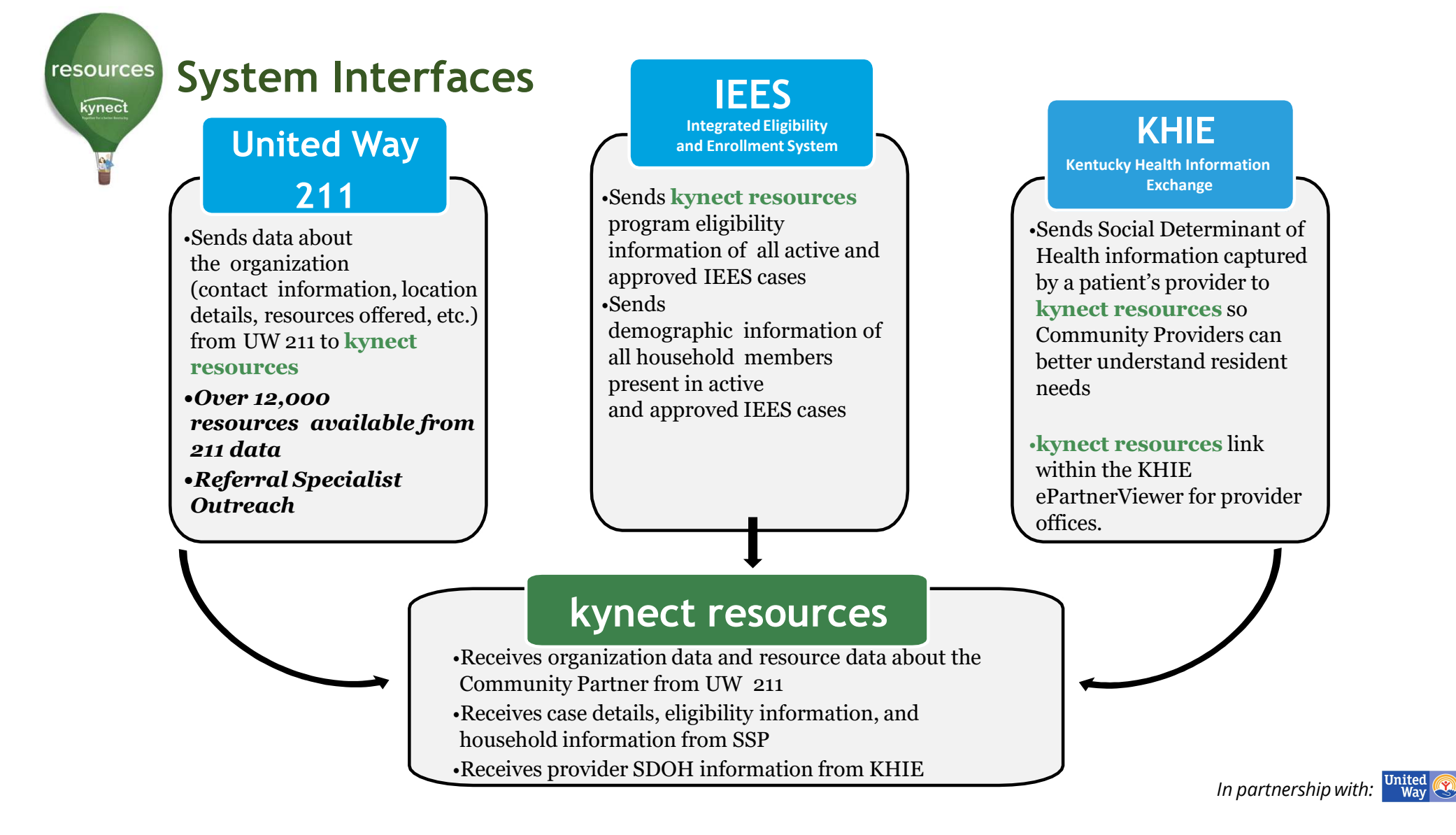

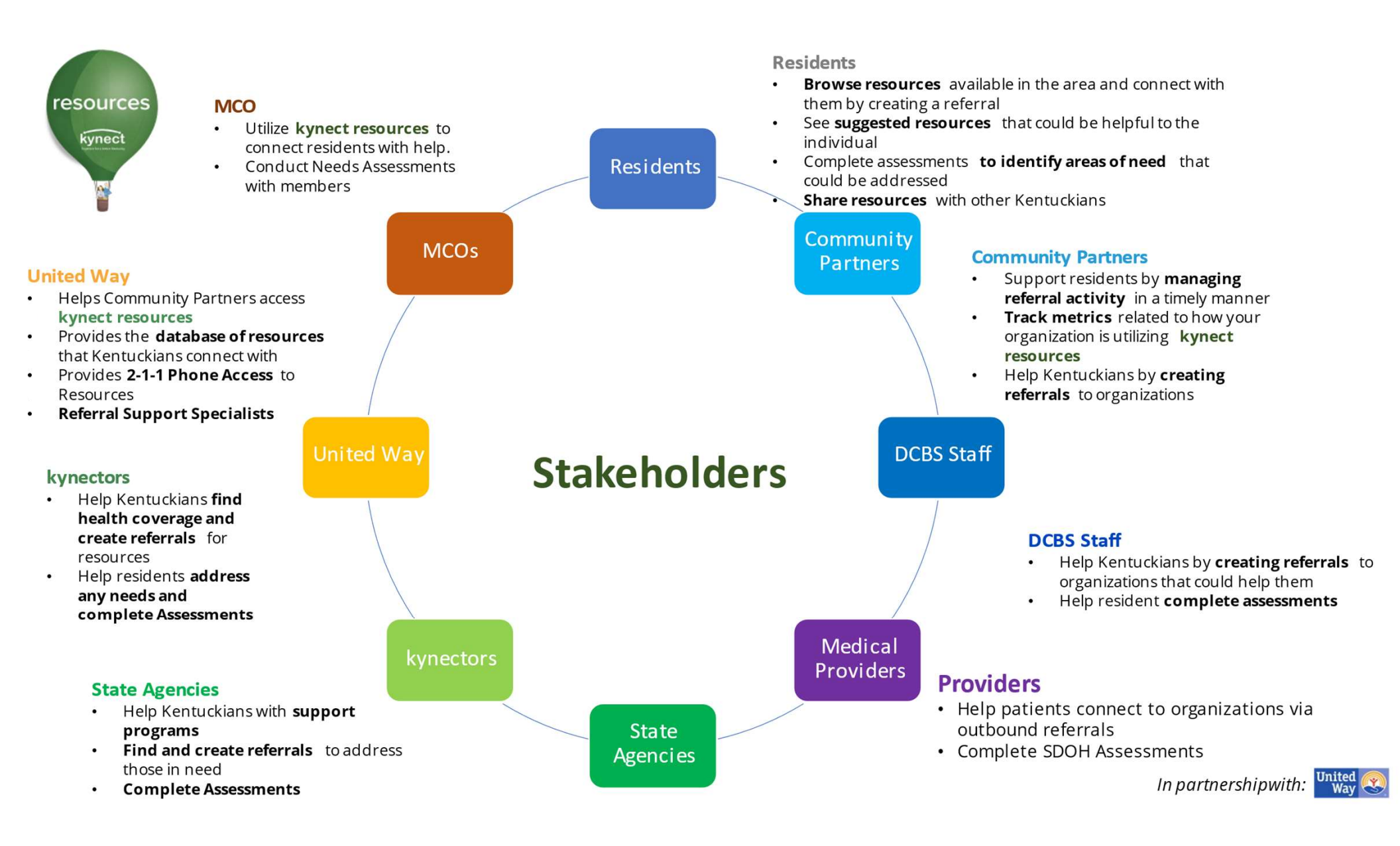

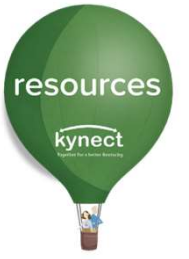

# **Privacy and Security Information**

System was built with Resident's privacy in mind. Consent process gives them total control of their information including the option to revoke consent from an organization at any time.

Community Partners complete a user agreement and receive training on privacy and security before accessing the system.

Untied Way staff have Privacy and Security training and guidelines to follow when contacting residents about referrals

#### Important language from user agreement:

"Client confidential Information is valuable and sensitive, and is protected by CHFS policies, as well as state and federal laws governing the confidentiality, privacy, and security of confidential information, including but not limited to: KRS Chapter 61.931 et seq.; Privacy Act of 1974; Patient Protection and Affordable Care Act (PPACA); Health Insurance Portability and Accountability Act (HIPAA); and 42 CFR Part 2. The intent of these laws and policies is to safeguard information against unauthorized use or disclosure in support of the organization's mission. Community Partners and their authorized users who access the kynect resources system are required to conform to all applicable laws and policies governing confidential information."

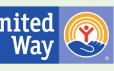

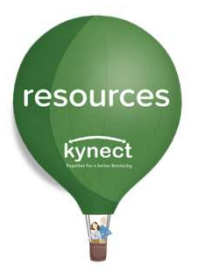

# **Connecting Kentuckians to Help**

# Visit <a href="https://www.wisit.ky.gov/resources">kynect.ky.gov/resources</a>

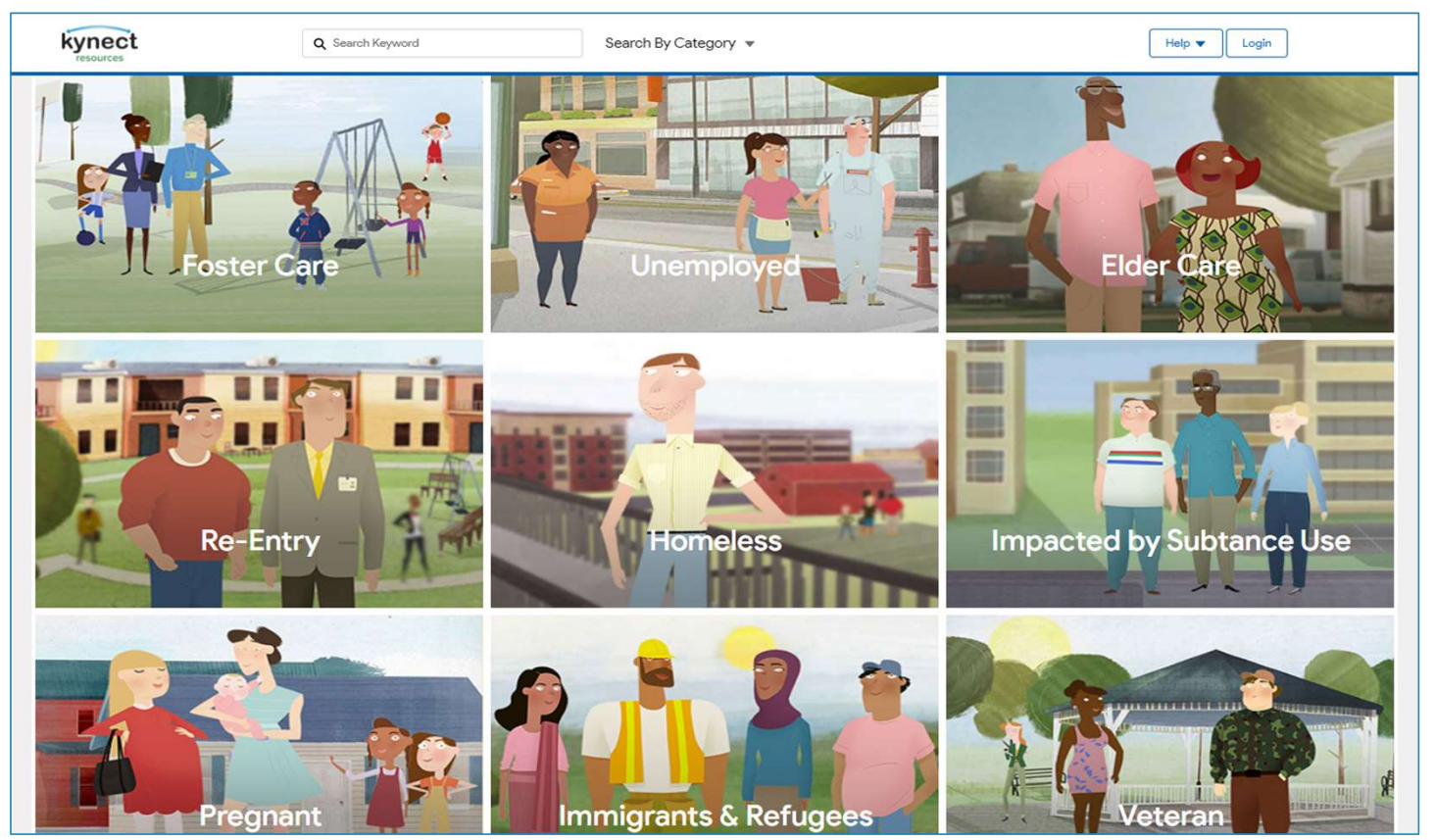

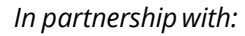

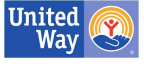

resources

# **Connecting Kentuckians to Help**

| ynect<br>resources      |              | Q Search H | Keyword                              |             | Search By Catego | ory 🔻    |
|-------------------------|--------------|------------|--------------------------------------|-------------|------------------|----------|
| A                       | 7            | ž=         |                                      | ~           |                  | Ð        |
| Housing                 | Food         | Employment | Transportation                       | Health      | Financial        | Educatio |
| Getting read            | dy for work  | >          | Computer Skills                      |             |                  |          |
| Help finding            | Work         | >          | GED/HS Diploma                       |             |                  |          |
| Help with W             | ork Expenses | >          | Interview Preparati                  | on          |                  |          |
| Retirement              |              | >          | Resume Preparatio                    | n           |                  |          |
| Unemploym               | ent          | >          | Skills Assessment                    |             |                  |          |
| View All Emp            | oloyment     | >          | Specialized Training                 | 9           |                  |          |
|                         | 4            |            | Vocational Rehabili<br>Disabilities) | tation (for |                  |          |
| Search by<br>Category a | nd           |            | Disabilities/                        |             |                  |          |

#### Find support after birth

| 4.2 Miles<br>Provides Health Access Nurturing Development Services                                                                                                    | (HANDS), a voluntary home                                                            |
|----------------------------------------------------------------------------------------------------|--------------------------------------------------------------------------------------|
| visitation program for moms, dads and families. Services<br>and last up to 1 year post delivering. HANDS promotes he<br>healthy child growth and development, healthy and safe I<br>families. | can begin during pregnanc<br>althy pregnancies, births,<br>nomes and self-sufficient |
|                                                                                                    | Share 1                                                                              |
| <b>(</b> 859) 288-2338                                                                                                    |                                                                                      |
| 🔇 www.lexingtonhealthdepartment.org                                                                                                    |                                                                                      |
| 650 Newtown Pike, Lexington, Kentucky 40                                                                                                    | 508                                                                                  |
| S Today 8:00 AM to 4:30 PM                                                                                                    |                                                                                      |
| ^                                                                                                    |                                                                                      |
| (Y Partner                                                                                                    |                                                                                      |
| Lexington Fayette Urban County Government                                                                                                    | Conner                                                                               |
| Prenatal/Postnatal Home Visitation Programs                                                                                                    | Contract                                                                             |
|                                                                                                    |                                                                                      |

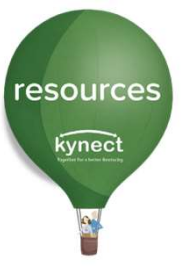

# **Connecting Kentuckians to Help**

| Prenatal/Postnatal Home Visitatior | Programs |
|------------------------------------|----------|
|------------------------------------|----------|

#### 4.2 Miles

Provides Health Access Nurturing Development Services (HANDS), a voluntary home visitation program for moms, dads and families. Services can begin during pregnancy and last up to 1 year post delivering. HANDS promotes healthy pregnancies, births, healthy child growth and development, healthy and safe homes and self-sufficient families.

| Main: (859) 288-2338                                                       | Hours                             |
|----------------------------------------------------------------------------|-----------------------------------|
|                                                                            | Mon 8:00 am - 4:30 pm             |
| A way Ifand ara                                                            | Tue 8:00 am - 4:30 pm             |
| www.irend.org                                                              | Wed 8:00 am - 4:30 pm             |
| ANY DIAM. TO WIT                                                           | Thu 8:00 am - 4:30 pm             |
| 650 Newtown Pike                                                           | Fri 8:00 am - 4:30 pm             |
|                                                                            | Sat Closed                        |
|                                                                            | Sun Closed                        |
|                                                                            | Notes                             |
| Qualifications                                                             | Location Instructions             |
| Fees                                                                       | Next steps                        |
| Free                                                                       | Appointment required, please call |
| Qualifications                                                             | What to Bring                     |
| Must have/meet:                                                            | Please bring with you:            |
| * Resident of Fayette County                                               | * Picture ID                      |
| * First-time or expectant parents                                          | * Medicaid card (if applicable)   |
| * Families must be enrolled prenatally or before a<br>child is 90 days old | Transportation Instructions       |
| Benefiting                                                                 | Parking Instructions              |

This page also includes:

- Frequently Paired Together
- Related Services

Connect

• Other Services offered at this Location

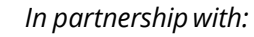

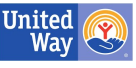

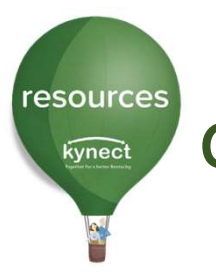

# **Connecting Kentuckians to Help**

In its simplest form, **kynect resources** is an easy to access, easy to navigate directory.

To access additional information and management tools offered in **kynect resources**, Community Partners must compete a required **Onboarding process** to be assigned the accurate role in the **kynect resources** system.

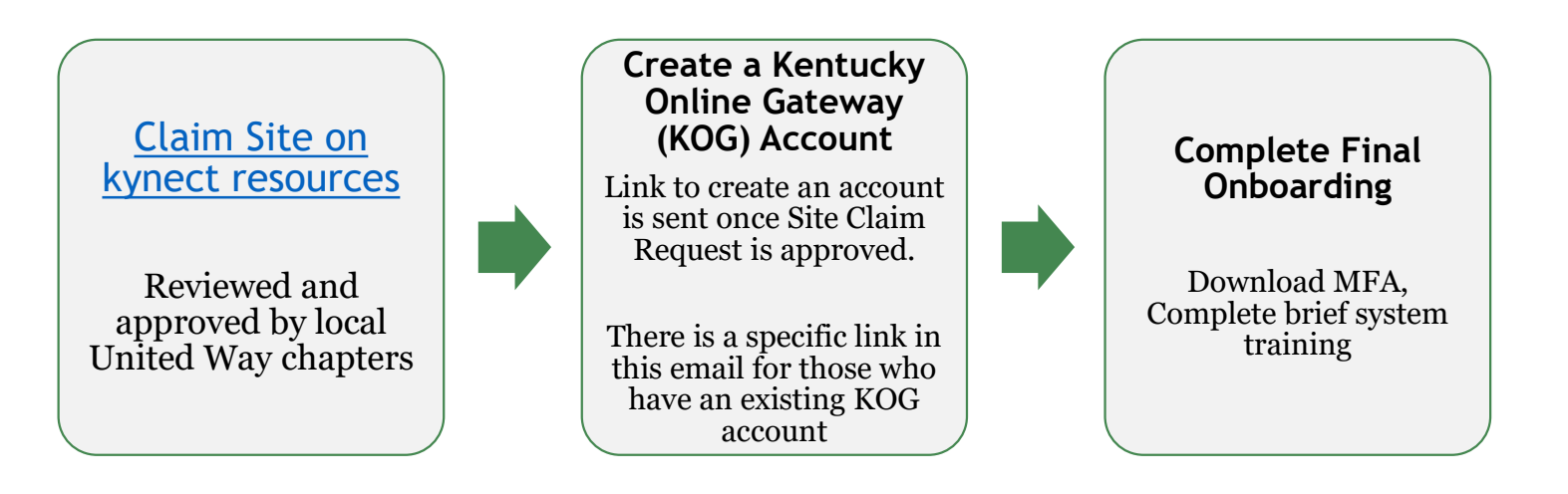

In partnership with:

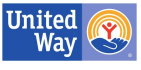

# **Community Partner Workspace**

resources

kynect

Once Onboarded, Community Partners have access to their kynect resources Workspace.

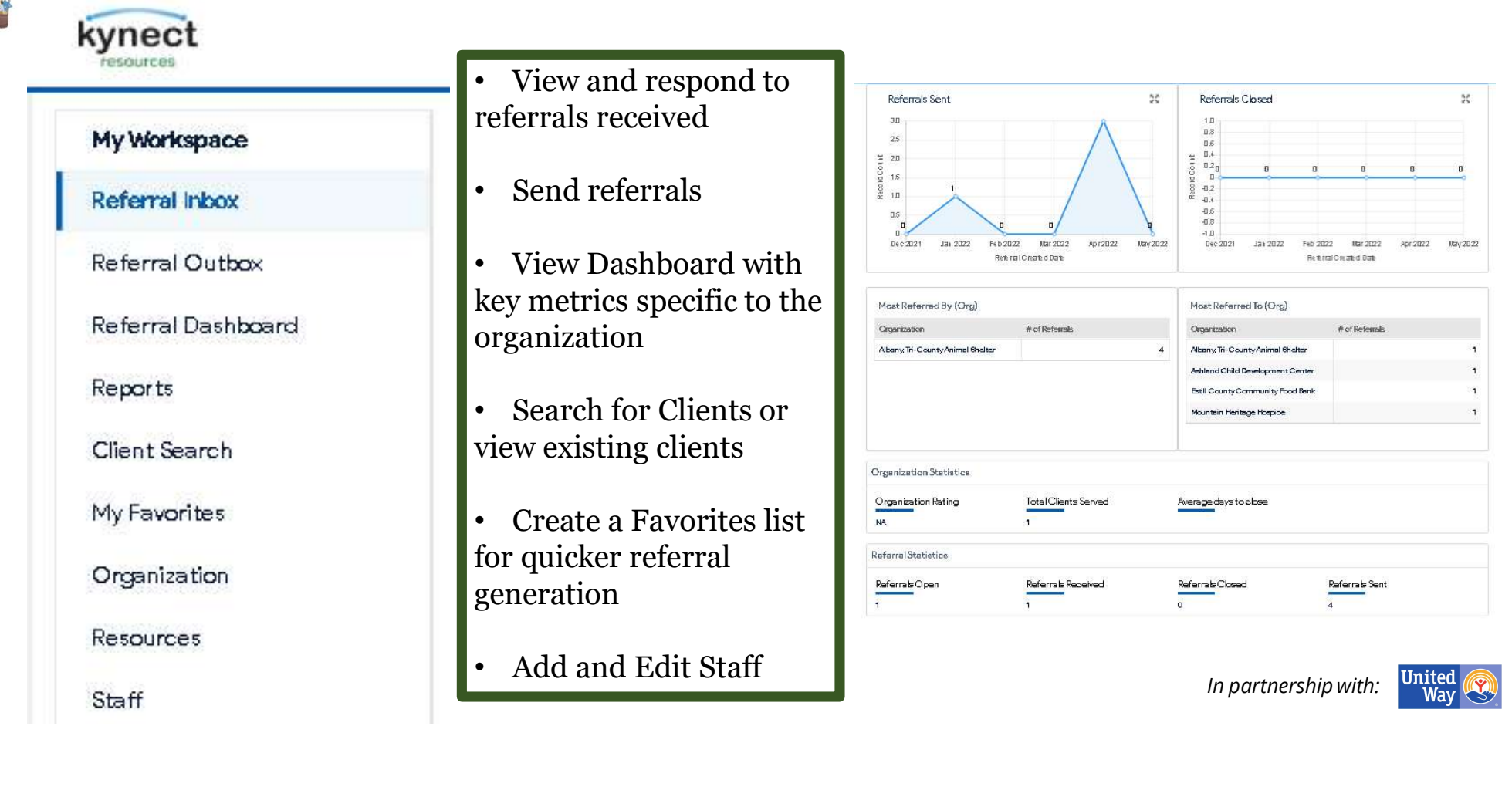

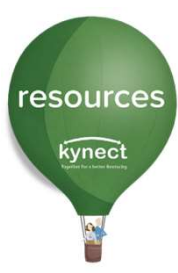

# **Community Partner Inbox**

The Community Partner Inbox displays all referrals made to an organization. Each referral may be opened to access additional information.

| kynect             | Q Search Keywo            | rd         | Search    | By Category 🔻    |                              |              | Ref                   | erral Inbox | ٩     |
|--------------------|---------------------------|------------|-----------|------------------|------------------------------|--------------|-----------------------|-------------|-------|
| My Workspace       | Deferr                    | ol labor   |           |                  |                              |              |                       |             |       |
| Referral Inbox     | Referr                    |            |           |                  |                              |              |                       |             |       |
| Referral Outbox    | Client                    |            |           | Location         |                              |              | Resource              |             |       |
| Referral Dashboard | Search                    |            | Q         | 1 items selected |                              | •            | Oitems selected       |             | *     |
| Reports            | Status<br>3 items selecte | ed         | •         | Created          |                              | ä            | Days Open             |             |       |
| Client Search      |                           |            |           |                  |                              |              |                       |             | B     |
| My Favorites       |                           | 0          |           |                  | a second and a second second | <b>-</b> 1   |                       | Search      | Reset |
| Organization       | ID                        | First Name | Last Name | Referral Date    | Created                      | Resource R   | Location              | Status      | Edit  |
|                    | REF-2462                  | Amy        | Brand     | 6/2/2022         | 0 days ago                   | Animal Shelt | ers Albany, Tri-Coun  | New         | •     |
| Resources          | REF-2461                  | Amy        | Brand     | 6/2/2022         | 0 days ago                   | Animal Adop  | tion Albany, Tri-Coun | New         |       |
| Staff              | REF-2460                  | Amy        | Brand     | 6/2/2022         | 0 days ago                   | Diabetes Edu | ucat Albany, Tri-Coun | New         | •     |
|                    | REF-2434                  | Alexis     | Dale      | 5/20/2022        | 13 days ago                  | Animal Shelt | ers Albany, Tri-Coun  | In Progress | •     |

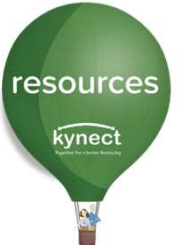

# Community Partner Inbox/Referral Detail Screen

From this screen, you can still see the resource requested and the location of the resource. Community Partners have some tools in this **Referral Detail screen**.

| - Recident                                   | - Phone Number                             |                           | Email Address                     |  |
|----------------------------------------------|--------------------------------------------|---------------------------|-----------------------------------|--|
| Amy Brand                                    | (707) 244-9958                             |                           | amy.brand@mailinator.com          |  |
| Referral Date<br>6/2/22 Odaysago             | Referral Source<br>Albany, Tri-County Anim | nal Shelter               | Beferral Made By<br>Julie Macaron |  |
| source Name<br>imal Shelters                 |                                            |                           |                                   |  |
| source Name<br>imal Shelters<br>atus         |                                            | Assigned to               |                                   |  |
| source Name<br>nimal Shelters<br>atus<br>New | •                                          | Assigned to<br>Unassigned |                                   |  |

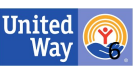

in partnersnip with:

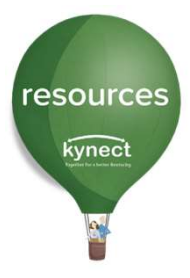

Click the Resident nam to open the Resident Information Screen.

# Community Partner Inbox/Referral Detail Screen

The Referral Detail screen allows for outreach to the resident and the referral **Status** may be changed to **In Progress** or **Closed**. Referrals may also be assigned to specific staff members.

| Peferral Source Infor                                      | mation      |                                         |                                           |                                           |        |
|------------------------------------------------------------|-------------|-----------------------------------------|-------------------------------------------|-------------------------------------------|--------|
| Resident<br>Amy Brand                                      |             | (707) 244-9958                          |                                           | Email Address<br>amy.brand@mailinator.com |        |
| Referral Date<br>6/2/22 Odaysa                             | go          | Referral Source<br>Albany, Tri-County A | Animal Shelter                            | Seferral Made By<br>Julie Macaron         |        |
| Referral Information                                       |             |                                         |                                           |                                           |        |
|                                                            |             |                                         |                                           |                                           |        |
| Resource Name<br>Animal Shelters                           |             |                                         |                                           |                                           |        |
| Resource Name<br>Animal Shelters<br>Status                 |             |                                         | Assigned to                               |                                           |        |
| Resource Name<br>Animal Shelters<br>Status<br>New          |             |                                         | Assigned to<br>Unassigned                 |                                           |        |
| Resource Name<br>Animal Shelters<br>Status<br>New<br>Notes |             |                                         | Assigned to<br>Unassigned                 |                                           | Add No |
| Resource Name<br>Animal Shelters<br>Status<br>New<br>Notes | Description | Created By                              | Assigned to<br>Unassigned<br>Created Date | Modified Date                             | Add No |

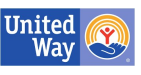

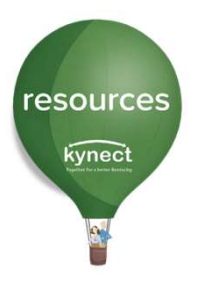

## Consent

Clicking the resident's name from the Referral Detail screen navigates to the **Request Consent/Create Referral** screen.

Resident consent allows users access to additional information and tools. Once Resident consent is captured, there is no need to request consent for future action.

| lient Information Contact iient ID Gender Emsil Address Contact Preference OB Mobile Phone  portant Note: | Request Conse     | ent Create Referral |               |                    | Needs - SDOH |
|----------------------------------------------------------------------------------------------------|-------------------|---------------------|---------------|--------------------|--------------|
| lient ID Gender Email Address Contact Preference OB Mobile Phone  portant Note:                           | lient Information | n                   | Contact       |                    |              |
| OB Mobile Phone aportant Note:                                                                            | lient ID          | Gender              | Email Address | Contact Preference |              |
| nportant Note:                                                                                            | 0B                |                     | Mobile Phone  |                    |              |
|                                                                                                    | nportant l        | Note:               |               |                    |              |
|                                                                                                    | terrals may       |                     |               |                    |              |

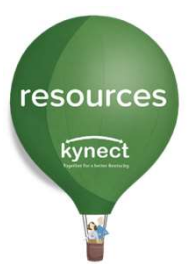

## Consent

Consent is granted via email, text or captured verbally. Select the method of consent request. If **Send Email** or **Send Text** is selected, the **kynect resources** system will generate a Consent Request to that resident. Once the resident responds via email or text, you will be granted access to their information.

**Verbal Consent** is made in person or via phone with acknowledgement statements read to resident.

**Resident Consent:** Residents control access to their information in **kynect resources**. Consent to view their full record may be provided via email, text or verbal acknowledgement. Residents may revoke consent by logging into

**kynect resources** and changing their permissions.

| Name |                                                            | *LestNorrd         |                           | *005                   |           |  |
|------|------------------------------------------------------------|--------------------|---------------------------|------------------------|-----------|--|
|      |                                                            | Erend              |                           |                        | Sumh Reat |  |
|      |                                                            |                    |                           |                        |           |  |
|      | 5erd                                                       |                    |                           | em, brendemelineto com |           |  |
|      | Request Access                                             |                    |                           | ×                      |           |  |
|      | You do not have permission<br>consent via one of the optic | n to view Amy Bran | d's full information. Ple | ase request            |           |  |

In partnership with:

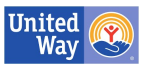

# Unlocking the kynect resources tools and features

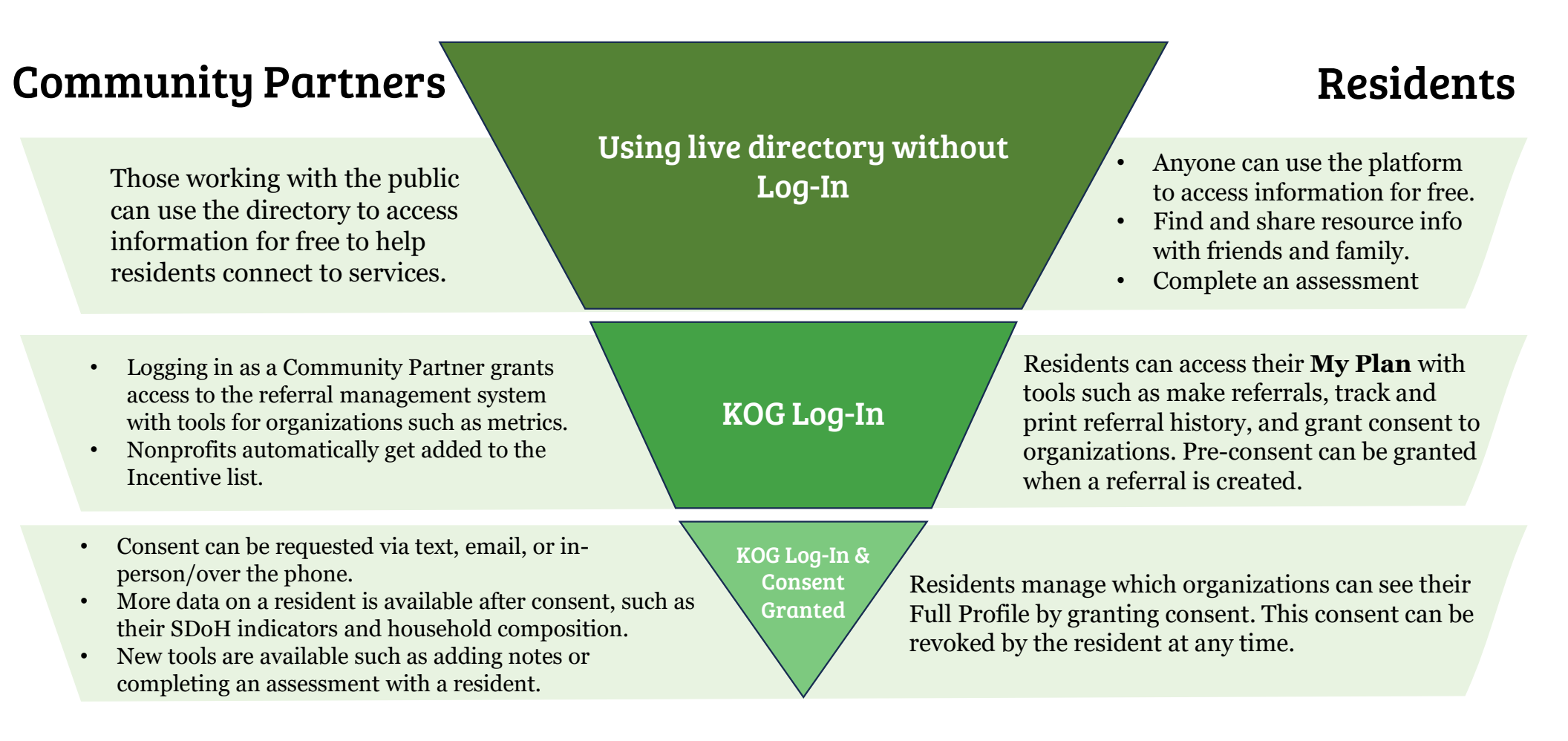

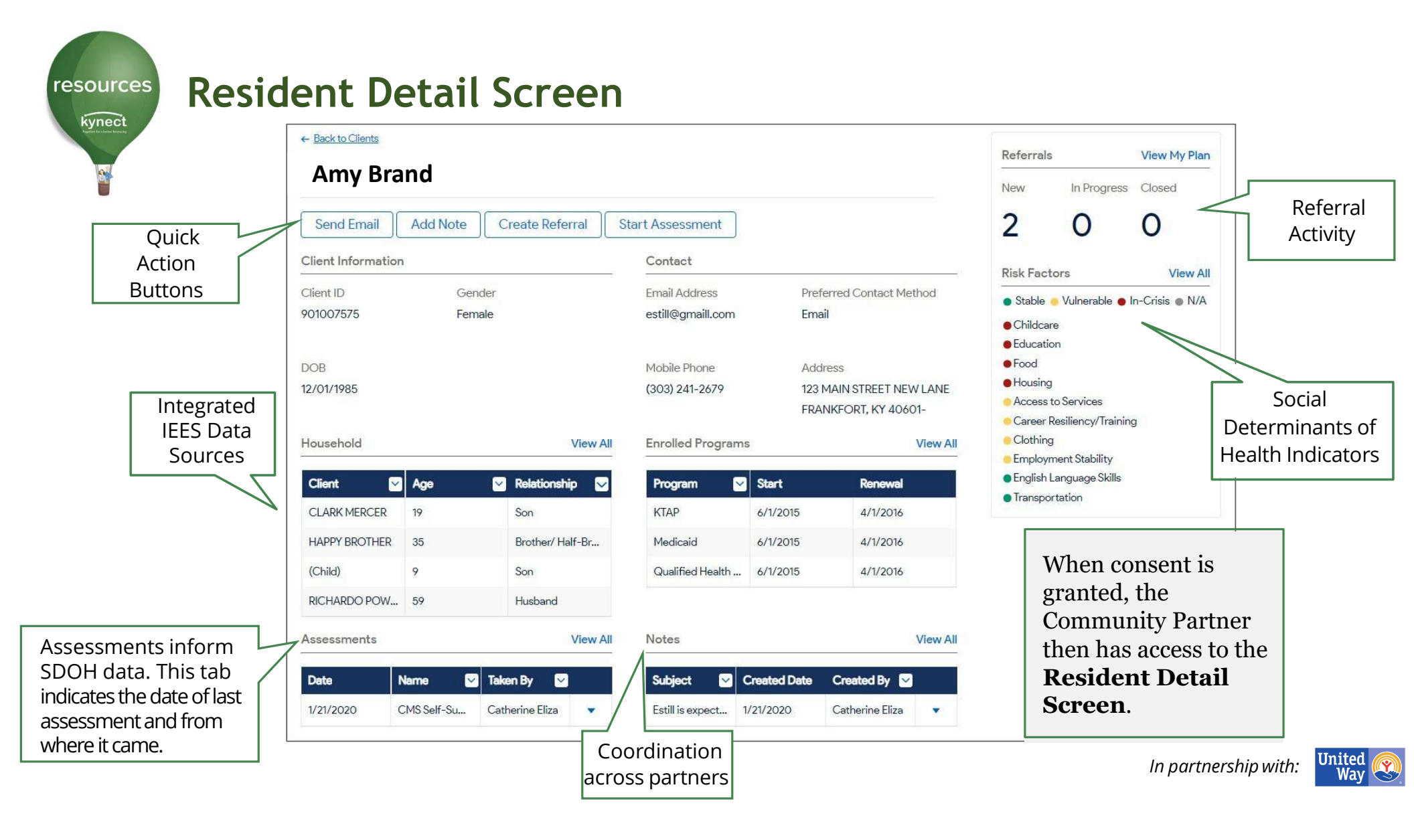

resources

# **Closing Referrals and Tracking Outcomes**

Tell us about your experience

\* How was your experience with the resident?

\* Was the resource provided?
None
Yes
No
Cancel Submit

Closing referrals is an important function in **kynect resources**. If a resource is not provided, select the reason and submit.

| How was your experience v                                         | with the resident?          |     |
|-------------------------------------------------------------------|-----------------------------|-----|
|                                                                   |                             |     |
|                                                                   | 1 <b>1</b>                  |     |
| Was the resource provided                                         | 1?                          |     |
| No                                                                |                             | •   |
| Deepen it was not provided                                        | 1                           |     |
| Reason it was not provided                                        | 1                           | _   |
| None                                                              |                             | -   |
| None                                                              |                             |     |
| Didn't meet eligibility criteria                                  |                             |     |
| Client didn't come to appointn                                    | nent                        |     |
| Client refused plan                                               |                             |     |
| Funding not available                                             |                             | - 1 |
| Unable to reach client                                            |                             |     |
| Services available didn't fit the                                 | e client's need             |     |
| Other                                                             |                             |     |
| Expired                                                           |                             |     |
| Outside Service Area                                              |                             |     |
| Yes, resident got help from an                                    | other organization          |     |
| Yes, resident got help from far                                   | mily or friend              | - 1 |
| No, resident did not get a resp                                   | oonse from the Organization |     |
| N 11 1 1 1                                                        | ar away                     |     |
| No, the organization was too t                                    |                             |     |
| Resident no longer needing he                                     | qle                         | - 1 |
| Resident no longer needing he<br>The resource didn't fit the resi | elp<br>ident's need         |     |

| <sup>*</sup> How was your experience with | the resident? |
|-------------------------------------------|---------------|
|                                           | IP .          |
| Was the resource provided?                |               |
| No                                        | *             |
| * Reason it was not provided              |               |
| Unable to reach client                    | *             |
| Additional Comments                       |               |
|                                           |               |
|                                           | ancel Submit  |

onboarded.

Referrals are closed by the receiving organization.

United Way Referral Specialist also conduct outreach on open referrals and referrals made to organizations who have not yet

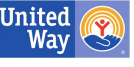

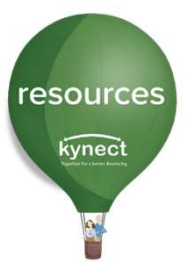

kynect

# **Closing Referrals and Tracking Outcomes**

One of the ultimate goals of **kynect resources** is to connect Residents to the services and supports available to them locally. To measure this goal, **kynect resources** has the ability to review closure rates and have provided Community Partners a way to track this as well.

Community Partners can view referral metrics, such has closure rates, in the Referral Dashboard

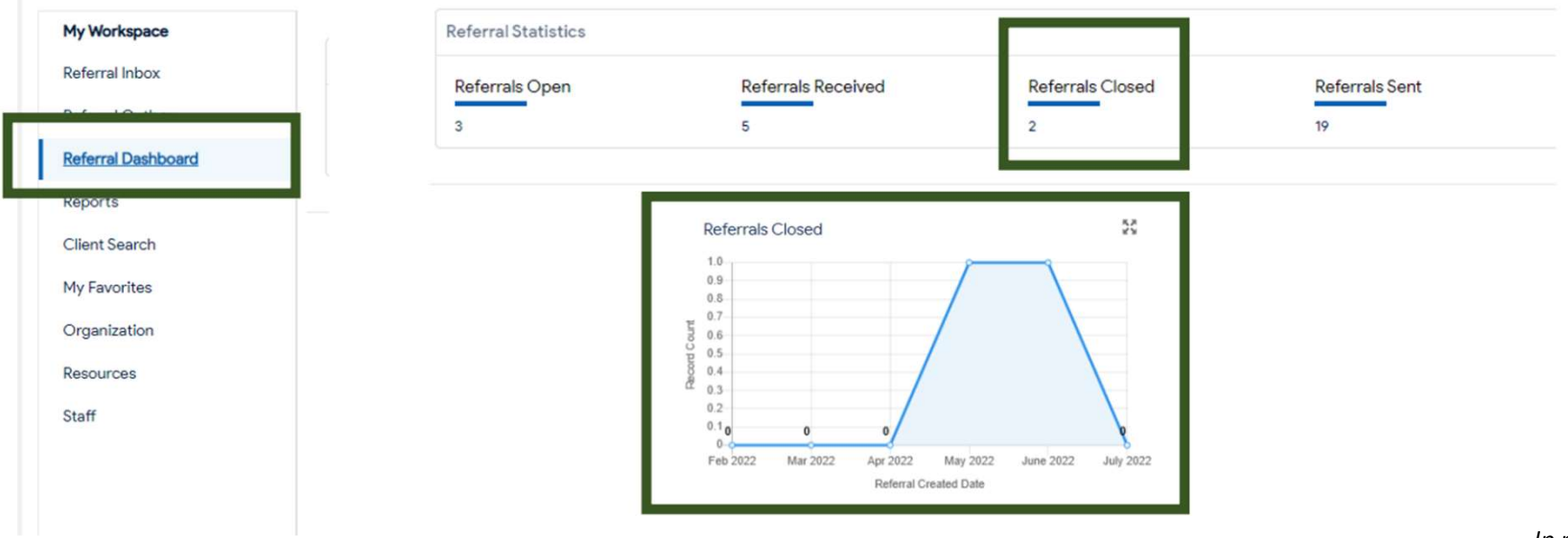

In partnership with:

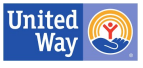

# kynect resources Community Partner Incentive Initiative

## **Incentive Amounts**

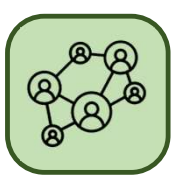

**\$100** for Organization Onboarding

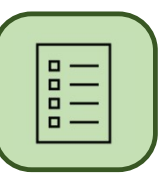

**\$10** for Completed Assessment

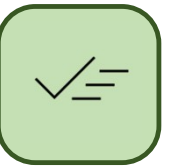

**\$10** for Closed Referral

# What it is

The **kynect resources** Incentive Initiative compensates organizations for activity they complete in **kynect resources**.

Onboarded organizations, also called Community Partners, are compensated one time for onboarding to **kynect resources** and monthly for closed referral activity and completed assessments.

### **Participation Eligibility**

Organization must be an approved not for profit organization, actively providing support services and programs within the Commonwealth of Kentucky. The organization also must be located in Kentucky.

State agencies, for profit organizations, hospitals are excluded from this Incentive Initiative.

## **Receiving Payment**

Monthly activity monitoring is conducted via **kynect resources** system reports. **kynect resources** provides the monthly activity report to our United Way partners on the first of each month for the previous month's activity. Eligible Organizations will automatically receive incentive amounts from United Way of Kentucky monthly, via check, to the Organization's mailing address. **Community Partner Onboarding** 

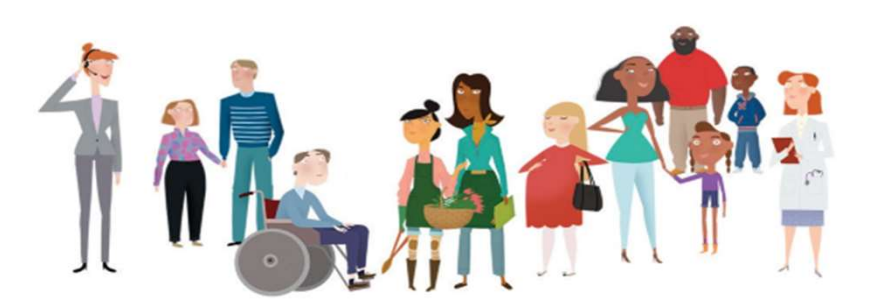

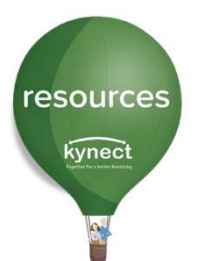

# Join As A Community Partner

To <u>Join as a Community Partner</u>, follow the steps in these slides. For more detailed instructions and additional info the <u>onboarding QRG</u>.

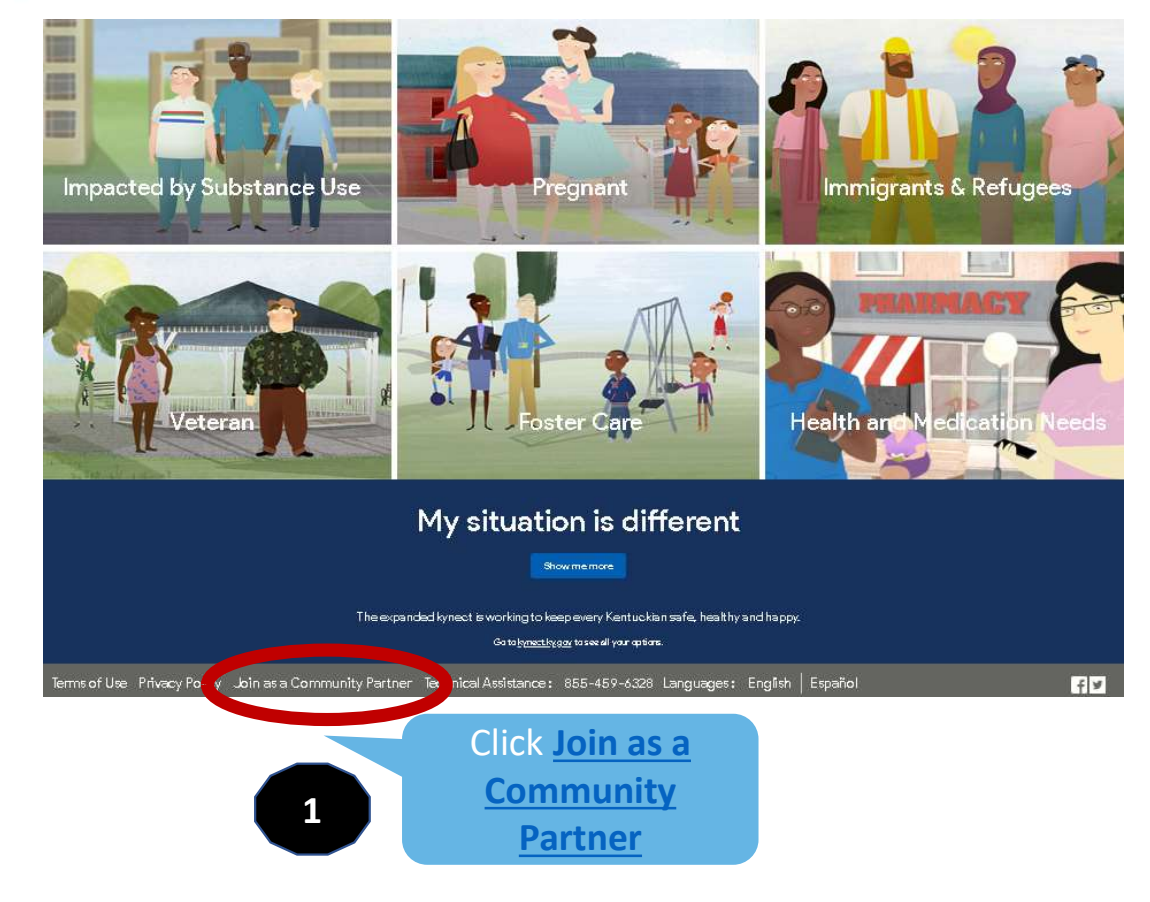

#### Welcome Community Partners

kynect resources is the connection point between members, partners, and providers of kynect resources. Create an account to join a community of Kentuckians providing and accessing assistance and services.

Watch this video below to learn how to register your organization.

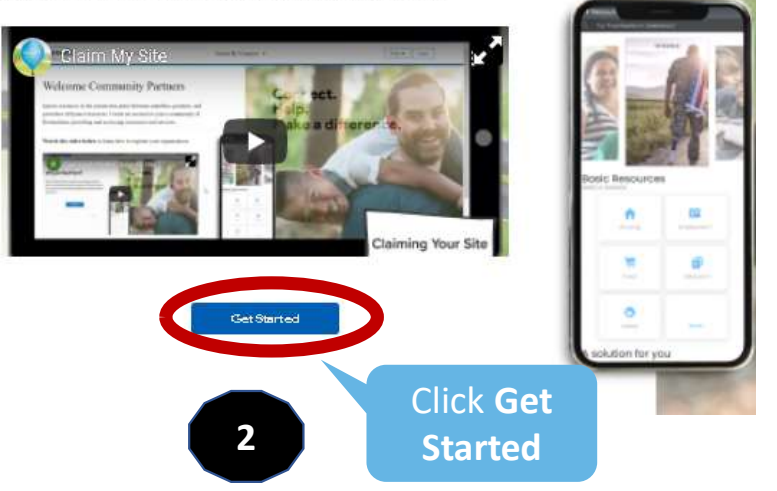

In partnership with:

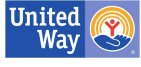

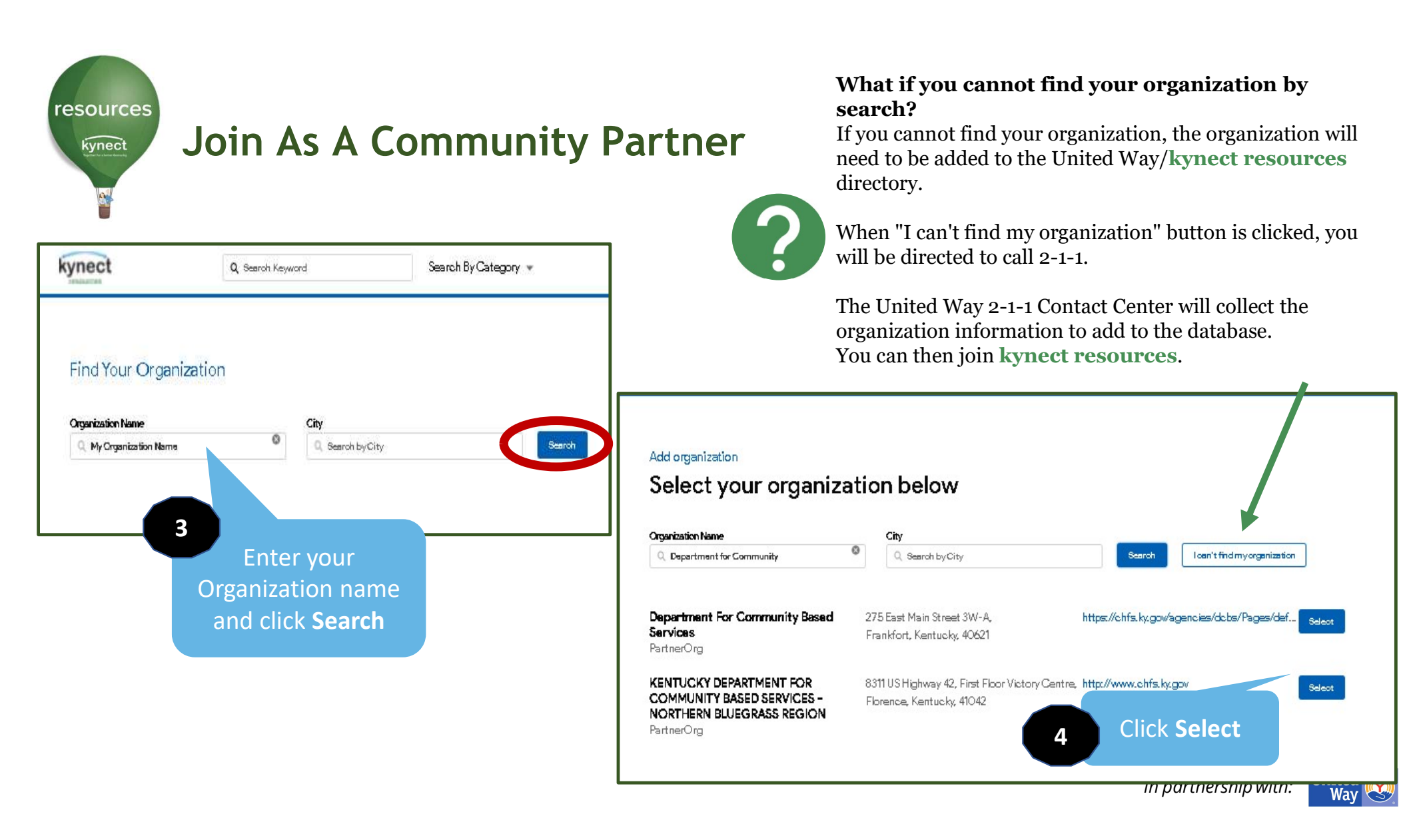

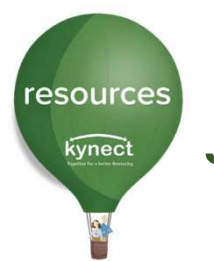

# Join As A Community Partner

| Claim | Site | Req | uest |
|-------|------|-----|------|
|-------|------|-----|------|

#### Add contact information

Enter Information in the Claim Site Request form and click Continue

5

| Department for Community Based                                   | 275 East Main Street 3W-A                           |                                                                                                    |  |
|------------------------------------------------------------------|-----------------------------------------------------|----------------------------------------------------------------------------------------------------|--|
| Services                                                         | Frankfort , Kentuoky 40621                          |                                                                                                    |  |
| PartnerOrg                                                       | https://ohfs.kygov/egencies/dobs/Peges/defeult.aspx |                                                                                                    |  |
| First Name                                                       |                                                     | * Role in your organization                                                                                  |  |
|                                                                  |                                                     | Manager                                                                                                    |  |
| Last Name                                                        |                                                     |                                                                                                    |  |
|                                                                  |                                                     | Lives and share about lamost measures                                                                        |  |
|                                                                  |                                                     | FRAFCIO you real about synectresources                                                                       |  |
| Company Email address                                            |                                                     | From a State                                                                                                 |  |
| Company Email address<br>youraddress@companycom                  |                                                     | From a State                                                                                                 |  |
| Company Email address<br>youraddress@company.com                 |                                                     | From a State<br>From a Assister<br>From an Assister                                                          |  |
| Company Email address<br>youraddress@companycom<br>Phone Number  |                                                     | From a State<br>From an Assister<br>From an other community<br>From Commonwealth<br>Other                    |  |
| Compeny Emeil address<br>youraddress@company.com<br>Phone Number |                                                     | From a State<br>From an Assister<br>From an Assister<br>From another community<br>From Commonwealth<br>Other |  |

I have read and agree to the terms and policies

Back Continue

Next you will receive an email from the Commonwealth of Kentucky to either create a Kentucky Online Gateway (KOG) Account or log in with your existing credentials with your organization email.

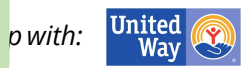

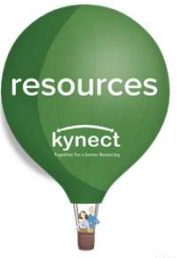

# Onboarding Email KOG Account

Upon approval of the Claim Site Request, **kynect resources** will send a Welcome email with next steps to complete Onboarding.

The links in this email MUST be used when creating an account, as they ensure a <u>Community Partner</u> account is created.

#### **Important Notes:**

Do not attempt to create an account directly on kynect.ky.gov/resources as this will create a Resident account.

These links will expire in **24 hours** from the time they are sent. If the links timeout, future links will have to be sent by request at <u>kynectresources@ky.gov</u>.

#### Example of Email Verbiage

Hello [NAME][LASTNAME],Welcome to kynect resources. You are a few steps away from accessing the kynect resources tools to view and manage referrals, create referrals, conduct needs assessments and more. To complete onboarding to kynect resources, follow the appropriate link below.

Do you have an existing Kentucky Online Gateway (KOG) account with the email address above?

- If YES: Click <u>here</u> to login and follow the prompts to complete onboarding.
- If **NO**: Click <u>here</u> and click the Create New Account link to create a KOG account with the email address above.

Links expire after 24 hours.

Please complete all steps within 24 hours of receiving this email.

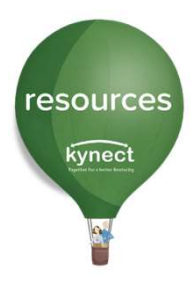

How to know which link to select in the Welcome Email:

#### First Time Registration

Users who do not have a KOG account with their **organization email address** will need to select the first link to start the KOG account creation steps.

If a Community Partner user has an existing KOG account for personal reasons or benefits, create a new account using the organization or business email address.

#### **Existing KOG Account**

Community Partners with an **existing KOG account for their organization** will use the second link and upon login will be navigated to the **kynect resources** training module, then the first-time login screen. This will complete their onboarding.

Users with an existing Kentucky Online Gateway (KOG) account with their organization email **MUST** use the link specified in the Welcome email message. This assigns the correct role in **kynect resources** and adds the **kynect resources** Community Portal widget to the KOG homepage.

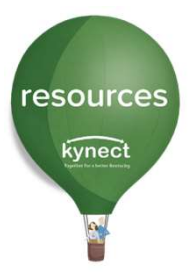

# **KOG Account Creation and Multifactor Authentication**

The steps to create the Kentucky Online Gateway account include setting up a username and password, verifying identity, and downloading an MFA token via Symantec VIP or OKTA verify app. There are prompts on the screen for each step. Refer to the <u>kynect resources Onboarding QRG</u> for detailed steps.

#### Why do you have to verify my identity?

This is a standard across state programs and satisfies the privacy and security standards the state programs must meet. Experian is a third-party vendor who confirms identity in this process. No CHFS program has access to your personal information or details of your verification, and it is not used for any other purpose than verifying identity.

#### What is a Multi-Factor Authenticator (MFA) token?

MFAs are a common security measure used in government, collegiate, and other general work settings to access secure databases or even one's email. These tokens will provide a security code or push notification for you to type in when logging into KOG.

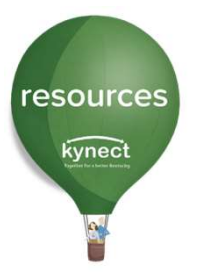

# **Required kynect resources Training**

After KOG Account Creation is complete, three required training modules will be displayed. Click **Launch** to begin each training.

Upon completion of the Privacy and Security, Program Summary, and System Trainings, click **Next** to complete this step.

| Plan activities           |            |                   |        |
|---------------------------|------------|-------------------|--------|
| Privacy and Security      | Status: 0% | Duration: 0 min   |        |
| Privacy and Security      |            | — 0% 0 min        | View   |
| Privacy and Security Quiz |            | — 0% 0 min        | Launch |
| V Program Summary         | Status: 0% | Duration: 0 min   |        |
| ✓ System Trainings        | Status: 0% | Duration: 11 mins |        |

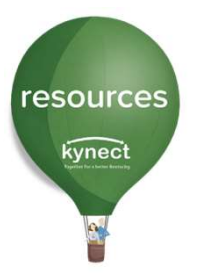

orgai have

# kynect resources First Time Login Screen

The last step of onboarding is completing the **First Time Log-in** Screen. Once completed the user is fully onboarded.

|         | kynect                     |              |
|---------|----------------------------|--------------|
|         | First Time Login           |              |
|         |                            | Log Out Save |
| me      | First Starray              |              |
| ations  | Lost Name                  |              |
| ultiple | Hall                       |              |
| IOIIS.  | * Ervail Address           |              |
| must    | paen/relife-deportable.com |              |
| et a    | * Mobile Phone             |              |
| ary     | (344) anti-sala            |              |
| tion    | * Primary Location         |              |
|         | No.                        |              |

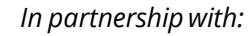

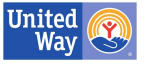

| resources                                                                                                    | KOG Sign-In                                               |      |       |        |  |  |  |
|----------------------------------------------------------------------------------------------------|-----------------------------------------------------------|------|-------|--------|--|--|--|
| kynect                                                                                                    | Start at <u>KOG.CHFS.ky.gov</u>                           |      |       |        |  |  |  |
|                                                                                                    | -                                                         | -    | -     |        |  |  |  |
| Jar Snip                                                                                                    | KENTUCKY                                                  |      | -     | Search |  |  |  |
|                                                                                                    | Sign in with your Kentucky Onlir<br>Gateway (KOG) Account | ne   |       | c      |  |  |  |
| 100                                                                                                    | Email Address<br>fake.email@organizationemail.com         |      | -     |        |  |  |  |
|                                                                                                    | Next                                                      |      | 120   | Re     |  |  |  |
| and the second second se | Create New Account<br>Resend Account Verification Email   |      | 1.000 | Port   |  |  |  |
| -                                                                                                    | English 🖌                                                 | Help |       | reso   |  |  |  |

Onboarding is complete. The Resources Community Portal is now a tile on the KOG homepage. <u>KOG.CHFS.ky.gov</u>

Click Launch to access kynect resources.

|                                                         | My A | pps     |                                                    |      |      |       |      |   |   |   |       |    |
|---------------------------------------------------------|------|---------|----------------------------------------------------|------|------|-------|------|---|---|---|-------|----|
| earch for Applications                                  |      |         |                                                    |      |      |       |      |   |   |   | QSear | ch |
| C D E F G H I J K                                       | L M  | N       | 0                                                  | P    | Q    | R     | S    | T | U | ۷ | W     |    |
| Resources Community Portal                              | 1    | R       | esou                                               | rces | Stal | lf Po | rtal |   |   |   |       |    |
| Portal for community partners to connect with resources |      |         | Portal for managing the organization claim request |      |      |       |      |   |   |   |       |    |
| Launch                                                  |      | 7/.<br> |                                                    |      |      | La    | unch |   |   | _ |       |    |

# Interested in Extra Support?

# •Troubleshooting Assistance

•Access the Help section in kynect resources

•Visit the **kynect resources** training page <u>https://www.chfs.ky.gov/agencies/dms/Pages/kynectres.aspx</u>

•There are several micro videos, Quick Reference Guides, and FAQs within the Help section and on training page.

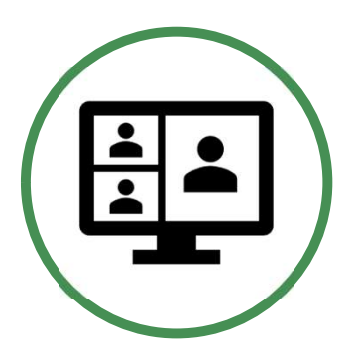

#### Want to Schedule a kynect resources Information Session?

The team is happy to schedule a Virtual Site Visit to provide one-onone information about **kynect resources** with your team or group.

Reach out to kynectresources@ky.gov to schedule at your convenience!

In partnership with:

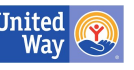

We recommend placing the DMS link in your favorite places/bookmarking in your browser for quick reference and sharing with new employee users.

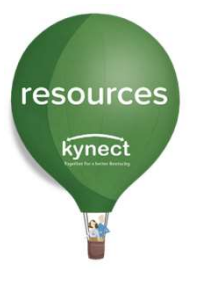

# **Events and Opportunities**

| Support Event                                       | Date/Time                                      | Additional Information                                                                                                    |  |  |  |  |  |  |  |
|-----------------------------------------------------|------------------------------------------------|----------------------------------------------------------------------------------------------------|--|--|--|--|--|--|--|
| Monthly kynect to<br>You<br>Newsletter Distribution | First Tuesday of<br>each month                 | <ul> <li>Spotlight key information and metrics</li> <li>Let us know if you need to be added to the distribution list</li> </ul>                                                        |  |  |  |  |  |  |  |
| Monthly Community<br>Partner Check in<br>Webinar    | Second to last<br>Tuesday of each<br>Month     | <ul> <li>Monthly update on metrics and a system spotlight</li> <li>Spotlight Topics based on reported issues and questions</li> </ul>                                                  |  |  |  |  |  |  |  |
| Onboarding Webinar                                  | <ul><li>As needed</li><li>By request</li></ul> | <ul> <li>Walks attendees through the onboarding process<br/>step-by-step</li> <li>Receive system training and have any questions<br/>about the system answered in real time</li> </ul> |  |  |  |  |  |  |  |

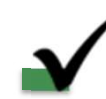

For any questions, suggestions, or feedback, please email the team at <u>kynectresources@ky.gov</u>.

In partnership with:

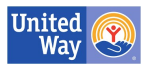